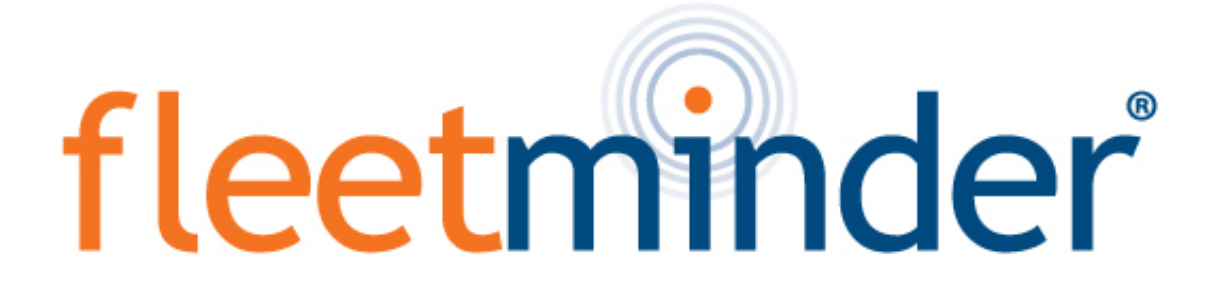

# MDVR8AHD-4G Multi-Channel Driver Recorder

Installation and User Guide

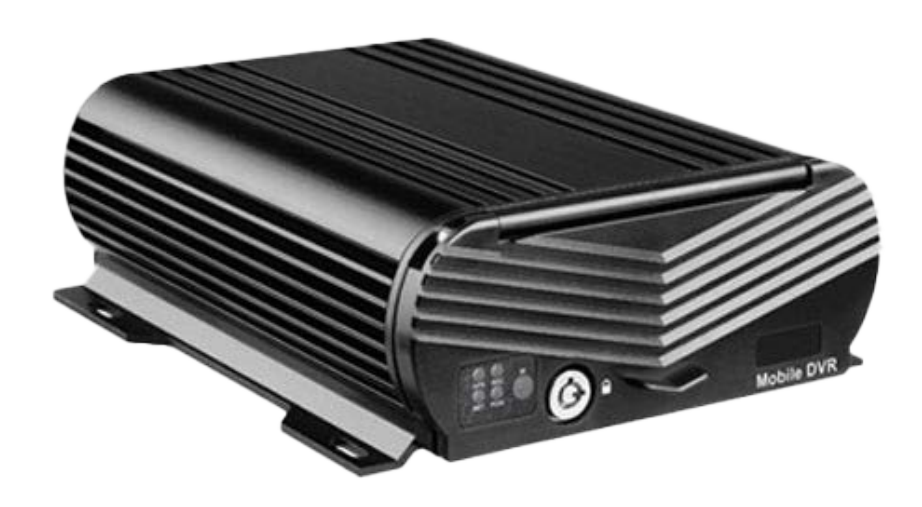

www.fleetminder.com.au

# 8-CH AHD MDVR Brief User Manual

## CONTENT

Specification
 MDVR Installation
 Control Bar Introduction
 AVI Backup
 Camera Mirror Function
 Record Setup
 Email Setup

2.Accessories 4.I/O Alarm Sensor Wire 6.Playback Introduction 8.2-CH Split Screen 10.Alarm &MD Alarm Setup 12.4G/WIFI Network Setup 14.User Management

### SPECIFICTION

| Items                                                                            | Parameter             | Performance                           |  |  |
|----------------------------------------------------------------------------------|-----------------------|---------------------------------------|--|--|
|                                                                                  | Chipset               | Hi3520DV300                           |  |  |
|                                                                                  | System                | Linux                                 |  |  |
| System                                                                           | Language              | Chinese/English/Russia etc            |  |  |
| tems<br>System<br>Record<br>Audio<br>Playback<br>nterface<br>Function            | Interface             | Visual GUI,Support Mouse              |  |  |
| tems<br>System<br>Record<br>Audio<br>Playback<br>Interface<br>Function<br>Others | Account Management    | Admin/Sub-User management             |  |  |
|                                                                                  | Video Standard        | PAL/NTSC                              |  |  |
|                                                                                  | Video Input           | 8-CH AHD Input                        |  |  |
|                                                                                  | Resolution            | 1080N/720P                            |  |  |
| Record                                                                           | Video Ouput           | 1-CH CVBS + 1-CH VGA Output           |  |  |
|                                                                                  | Image Quality         | 0-7 levels adjustable (0 is the best) |  |  |
|                                                                                  | Recording Mode        | Boot up/Manual/Schedule/Alarm Record  |  |  |
|                                                                                  | Motion detection      | Support                               |  |  |
|                                                                                  | Audio Input           | 8-CH Audio input                      |  |  |
|                                                                                  | Audio recording       | Audio & Video synchronized recording  |  |  |
| Audio                                                                            | Audio Compression     | G.726                                 |  |  |
|                                                                                  | Audio Output          | 1-CH Audio Output                     |  |  |
|                                                                                  | Mode                  | Playback by Time/File/Channel/Event   |  |  |
| layback                                                                          | Playback Channel      | 4-CH Local Playback                   |  |  |
| vlayback                                                                         |                       | 1-CH USB 2.0 For Mouse or Upgrade     |  |  |
| Interface                                                                        | USB Port              | Extendable 2-CH RS232 & 2-CH RS485    |  |  |
|                                                                                  | I/O Alarm Input       | 4-CH                                  |  |  |
|                                                                                  | I/O Alarm Output      | 1-CH                                  |  |  |
|                                                                                  | GPS                   | Optional                              |  |  |
|                                                                                  | 3G/4G Network         | 3G WCDMA/4G LTE Optional              |  |  |
| Function                                                                         | WIFI Network          | Optional                              |  |  |
|                                                                                  | RJ45 Enternet Network | Standard                              |  |  |
|                                                                                  | Pre-Recording         | 0-15s                                 |  |  |
|                                                                                  | Post-Recording        | 15s-300s                              |  |  |
|                                                                                  | G-sensor              | Support                               |  |  |
|                                                                                  | Liparade Mode         | Local Upgrade by USB/SD card          |  |  |
| Others                                                                           |                       | Remote Upgrade by 3G/4G               |  |  |
| Others                                                                           | Storage               | Max 1x 2TB HDD + 2x 128GB SD Card     |  |  |
|                                                                                  | Voltage Input         | DC8-36V                               |  |  |
|                                                                                  | Temperature           | -20°C - +70°C                         |  |  |
|                                                                                  | Dimension             | 188mm*148mm*60mm                      |  |  |
|                                                                                  | Weight                | 2.35KG                                |  |  |

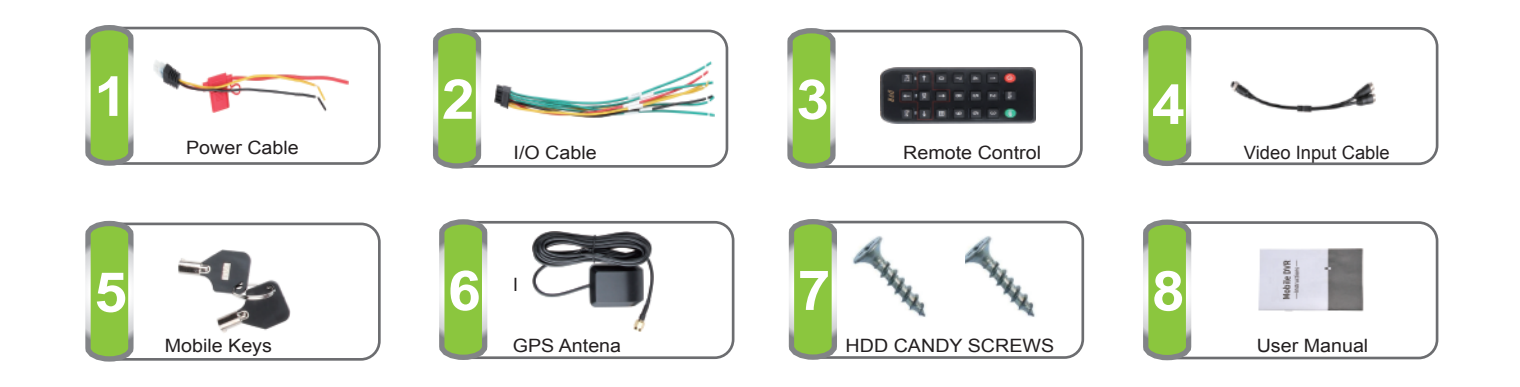

#### **Power Connection**

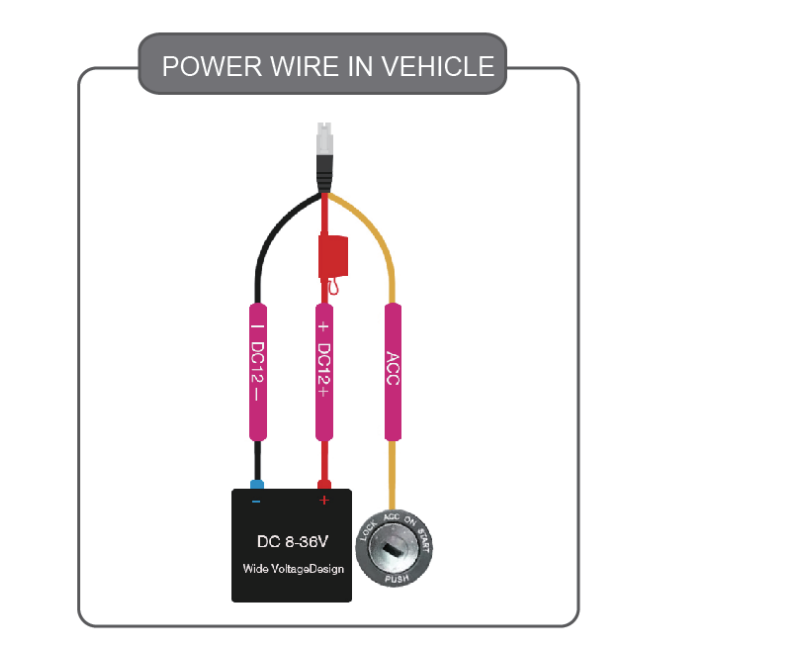

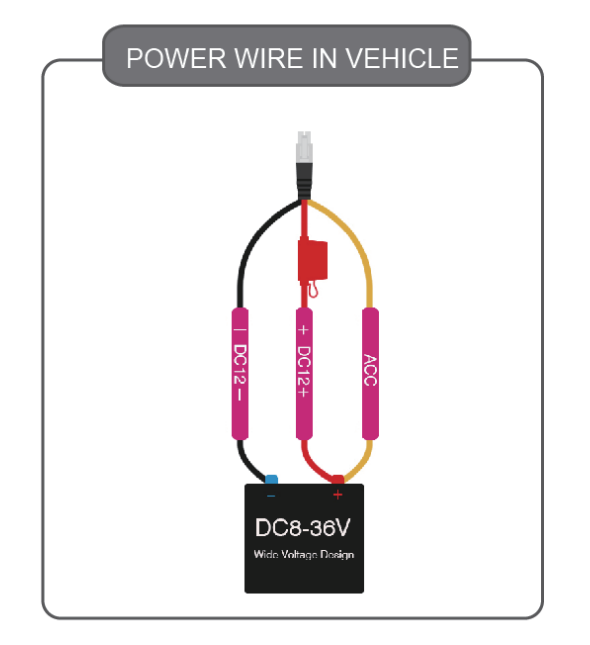

# HDD MDVR INSTALLATION

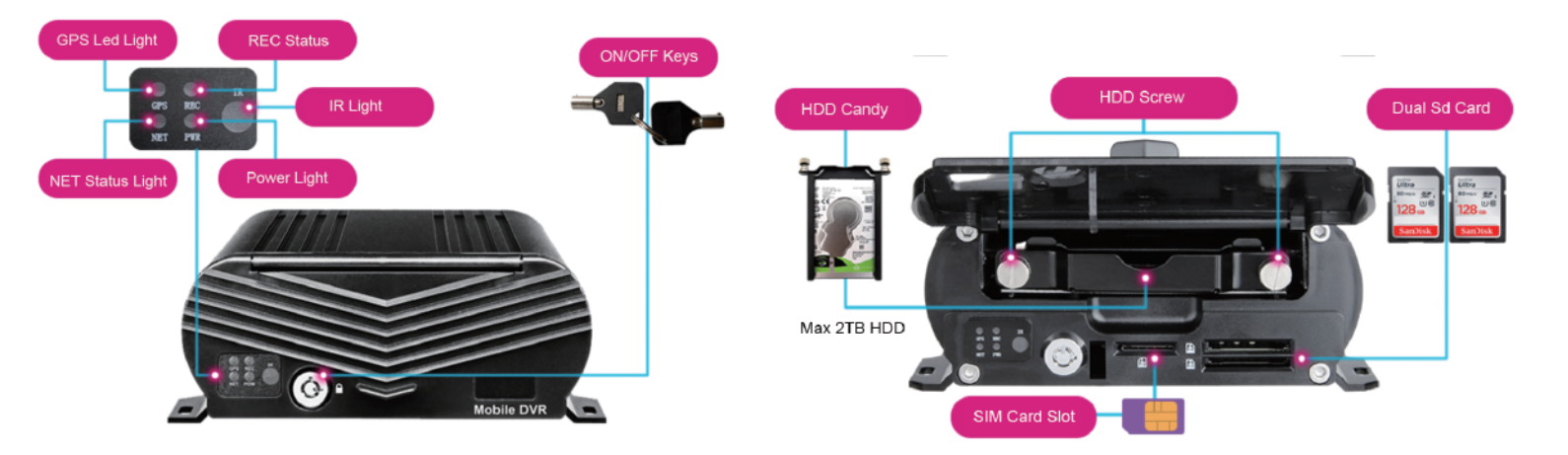

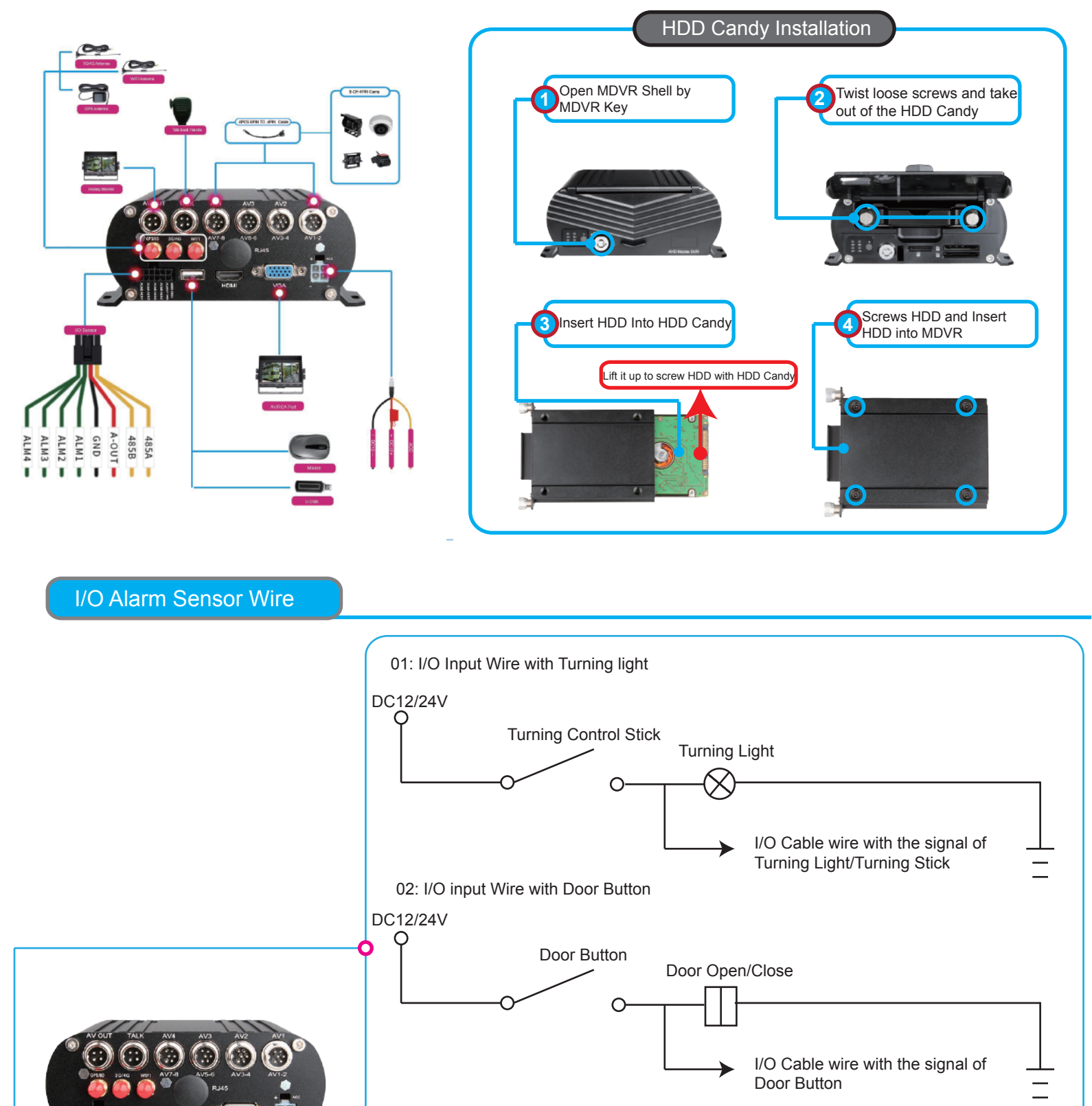

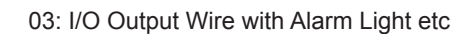

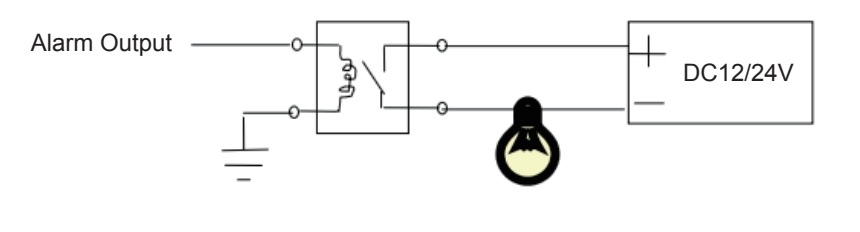

Noted: Please kindly refere to Alarm/Motion detection setup for Video Amplifying, Email for alarm trigger

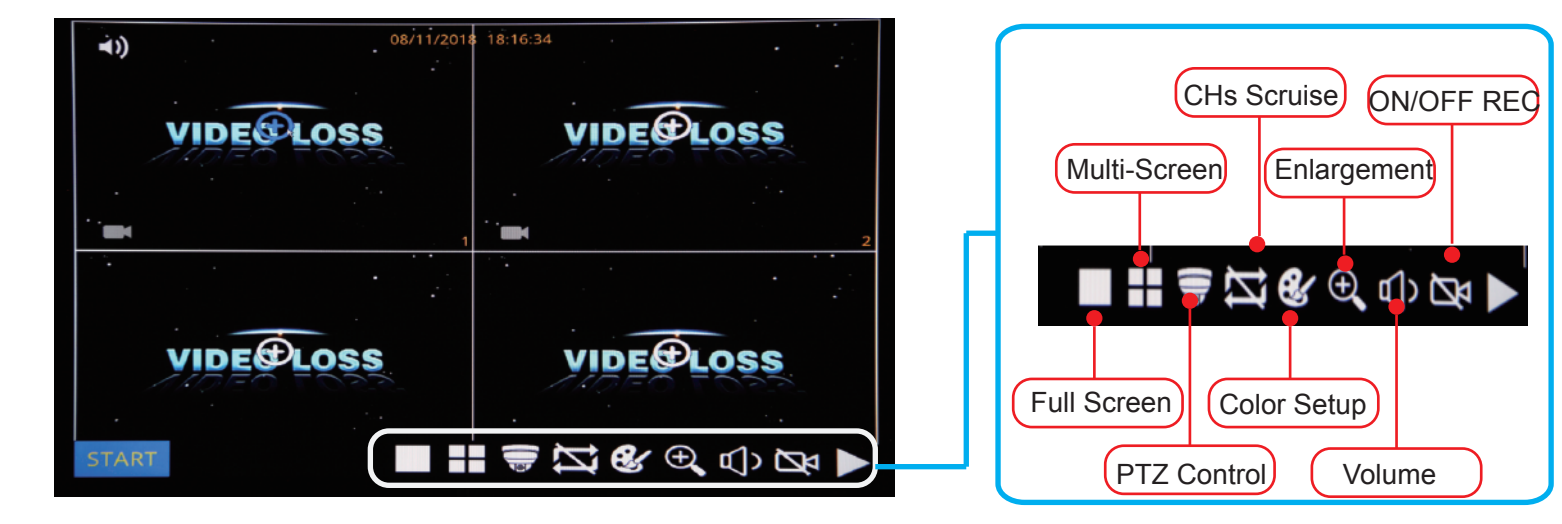

After Start MDVR,See MDVR UI like the Picture below

ENLARGEMENT

Click Enlarge button, and Drag Mouse to select a special area to auto enlarge.

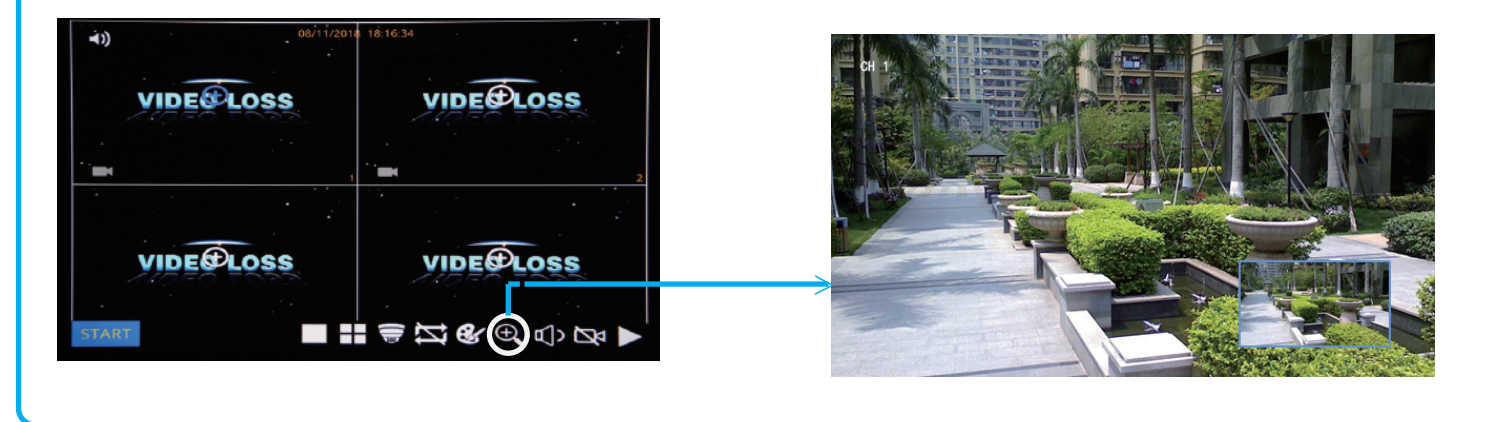

#### PLAYBACK

Step-01: Login MDVR Menu, User Name: admin, Password: Null (No Password)

| LOGIN                                                       |  |
|-------------------------------------------------------------|--|
| User name admin<br>Password<br>Random code ADVL036RD2E3E9HY |  |
|                                                             |  |

Step-02: Login "Search"=>Setup Playback time & CHs=> Search Out Video files, Like the Picture belows:

| SEARCH                                                                                                    |          |       |      |            |          |          |        |
|----------------------------------------------------------------------------------------------------|----------|-------|------|------------|----------|----------|--------|
| 🖣 Jan. 🕨 ┥                                                                                                    | 2019 🕨   |       | СН   | Start time | End time | Туре     | Status |
| Su Mo Tu We Th                                                                                                    | Fr Sa    |       | 3    | 14:54:29   | 15:33:08 | Normal   | Unlock |
| 30 31 <b>1 2 3</b>                                                                                                    | 4 5      |       | 6    | 14:54:29   | 15:33:07 | Normal   | Unlock |
| 6 7 8 9 10                                                                                                    | 11 12    |       | 1    | 14:54:30   | 15:33:08 | Normal   | Unlock |
| 13 14 15 16 17                                                                                                    | 18 19    |       | 2    | 14:54:30   | 15:33:16 | Normal   | Unlock |
| 20 21 22 23 24                                                                                                    | 25 26    |       | 5    | 14:54:30   | 15:33:06 | Normal   | Unlock |
| 27 28 29 30 31                                                                                                    | 1 2      |       | 7    | 14:54:30   | 15:33:08 | Normal   | Unlock |
| 3 4 5 6 7                                                                                                    | 89       |       | 8    | 14:54:31   | 15:33:07 | Normal   | Unlock |
| Start time 00:00                                                                                                    | 0:00     |       | 3    | 15:38:12   | 15:51:37 | Normal   | Unlock |
| End time 23:59                                                                                                    | 9:59     |       | 5    | 15:38:12   | 15:51:38 | Normal   | Unlock |
| Record type All                                                                                                    | -        |       | 6    | 15:38:12   | 15:51:38 | Normal   | Unlock |
| Kecord type     ∧II     ✓       CH     ☑     1     ☑     2     ☑     3     ☑     4       ☑     ☑     5     ☑     6     ☑     7     ☑     8 |          |       |      |            |          |          |        |
| Search Backup                                                                                                    | Playback | First | Prev | Next       | Last Bac | kup Lock | Unlock |

Step-03: Check Video File=> Click "Playback"=>Choose the Playback CHs (Max 4-CH)=> Click "Playback"

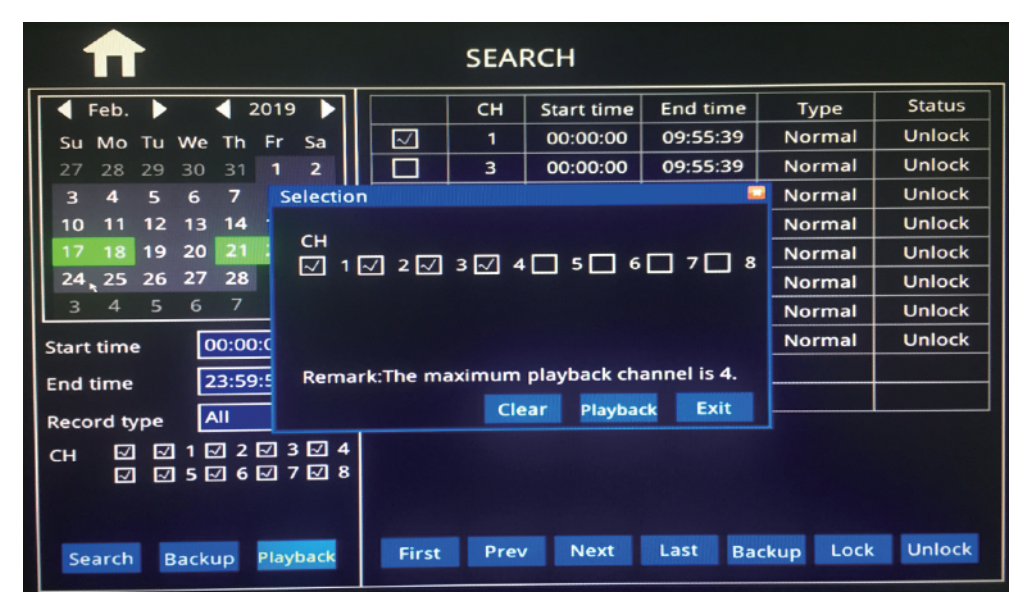

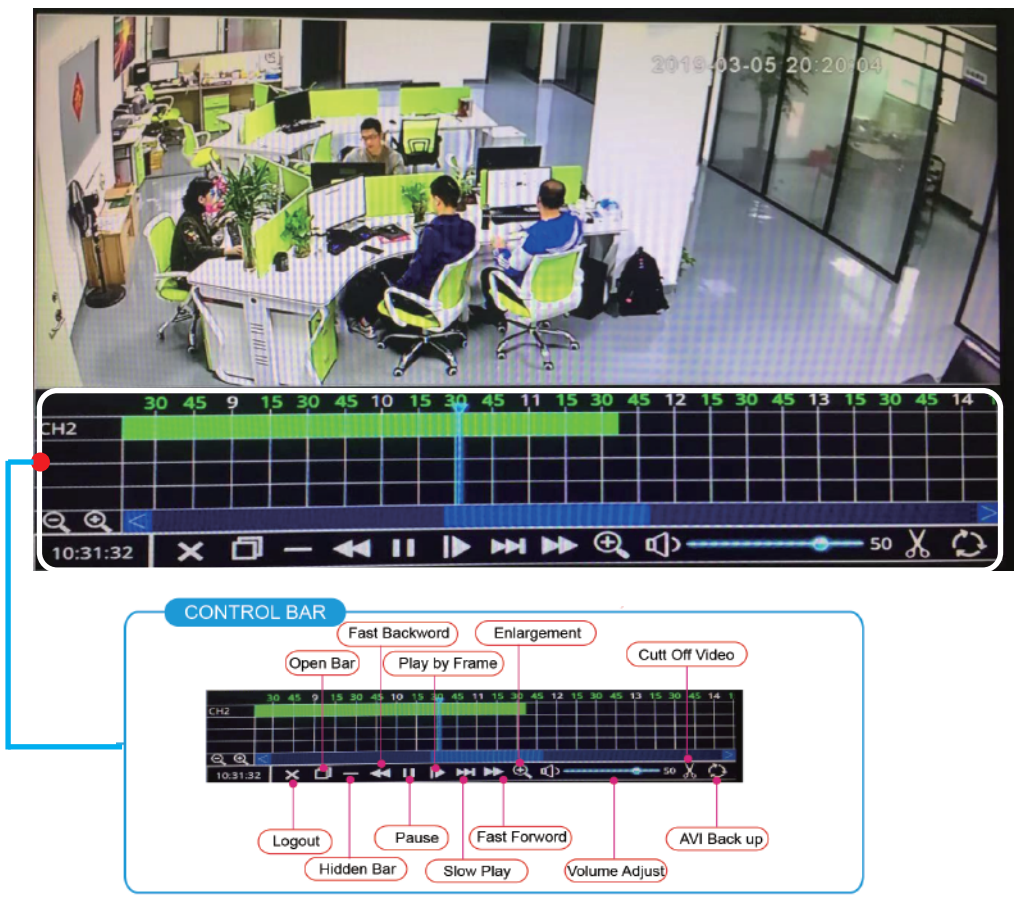

Step-01:Insert U-Disk or External HDD into MDVR Via USB Port

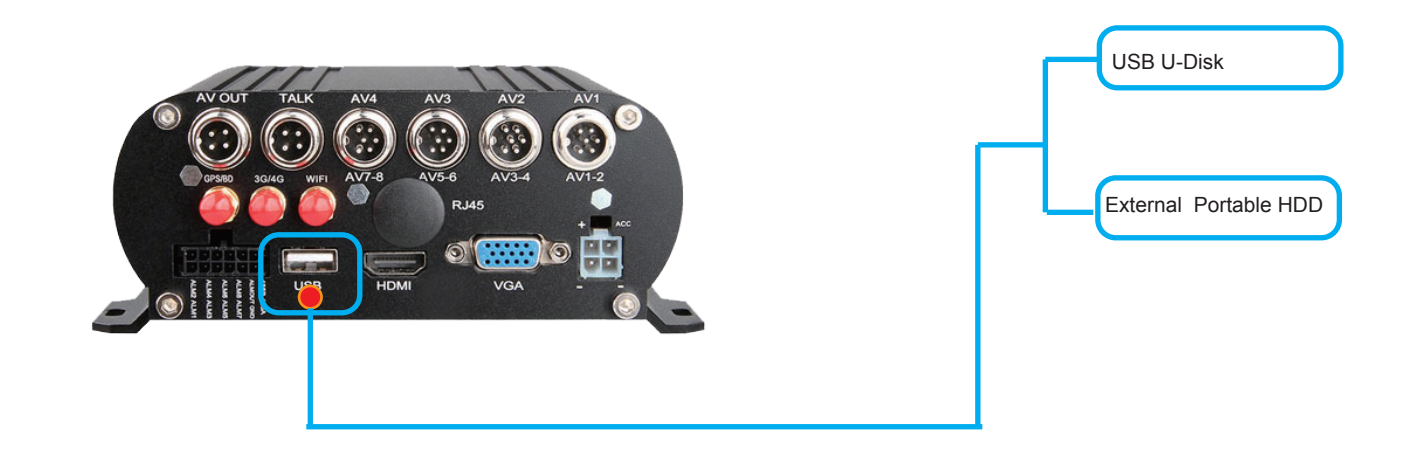

#### Step-02:Come into "Disk"=>USB Storage=> Format

|             |             | • USB Stora         | age    |        |
|-------------|-------------|---------------------|--------|--------|
| HDD         | USB Storage |                     |        |        |
|             | Status      | Capacity Total/Free |        |        |
| USB Storage | Unformat    | 33.6G/33.6G         | Format | Manage |
|             |             |                     |        |        |
|             |             |                     |        |        |
|             |             |                     |        |        |
|             | : 24 A 바이   |                     |        |        |
|             |             |                     |        |        |
|             |             |                     |        |        |
|             |             |                     |        |        |
|             |             |                     |        |        |

#### Step03:"Search"=>Search Out Recorded videos

| SEARCH                                    |       |      |            |          |          |        |  |
|-------------------------------------------|-------|------|------------|----------|----------|--------|--|
| 🖣 Jan. 🕨 🔺 2019 🕨                         |       | СН   | Start time | End time | Туре     | Status |  |
| Su Mo Tu We Th Fr Sa                      |       | 3    | 14:54:29   | 15:33:08 | Normal   | Unlock |  |
| 30 31 <b>1 2 3 4 5</b>                    |       | 6    | 14:54:29   | 15:33:07 | Normal   | Unlock |  |
| 6 7 8 9 10 11 12                          |       | 1    | 14:54:30   | 15:33:08 | Normal   | Unlock |  |
| 13 14 15 16 17 18 19                      |       | 2    | 14:54:30   | 15:33:16 | Normal   | Unlock |  |
| 20 21 22 23 24 25 26                      |       | 5    | 14:54:30   | 15:33:06 | Normal   | Unlock |  |
| <b>27 28 29 30 31</b> 1 2                 |       | 7    | 14:54:30   | 15:33:08 | Normal   | Unlock |  |
| 3 4 5 6 7 8 9                             |       | 8    | 14:54:31   | 15:33:07 | Normal   | Unlock |  |
| Start time 00:00:00                       |       | 3    | 15:38:12   | 15:51:37 | Normal   | Unlock |  |
| End time 23:59:59                         |       | 5    | 15:38:12   | 15:51:38 | Normal   | Unlock |  |
| Record type All                           |       | 6    | 15:38:12   | 15:51:38 | Normal   | Unlock |  |
| CH ☑ ☑ 1 ☑ 2 ☑ 3 ☑ 4<br>☑ ☑ 5 ☑ 6 ☑ 7 ☑ 8 |       |      |            |          |          |        |  |
| Search Backup Playback                    | First | Prev | Next       | Last Bac | kup Lock | Unlock |  |

A. Default 2-CH Split Screen Setup Guide

Step-01: Login MDVR Main Menu,=>BASIC=>DISPLAY=>Main Output setup=> Apply

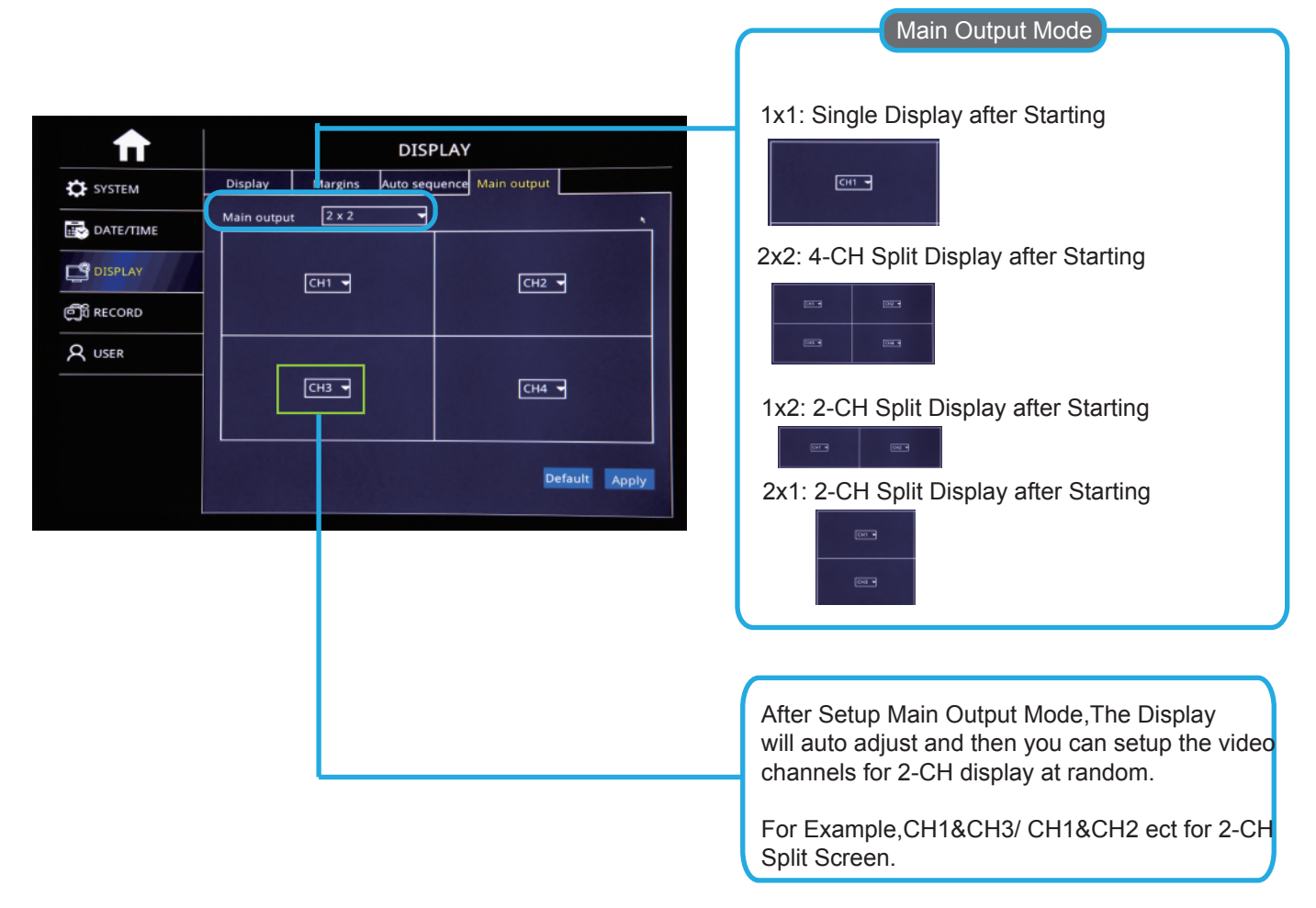

Step-02: After setup above, Restart MDVR, The Video will be auto 2-CH Split Screen

#### **Mirror Function**

Noted: Mirror Function is mainly for Vehicle Cams installation for Left/Right Mirror, Up/Down Mirror

Step: Login in MDVR Menu=>Advance=>Channel=Analog Camera

| Π       |               | Channel     | Contraction of the |        | NOTE                 |
|---------|---------------|-------------|--------------------|--------|----------------------|
| Retwork | Analog Camera |             |                    |        |                      |
|         | CH Mirror     | Flip        | Resolution         | Mirro  | r: Left/Right Mirror |
| P.T.Z   |               |             | Auto               |        |                      |
|         |               |             |                    | Flip:C | ip/Down Mirror       |
| Channel | Сору СН 1 т   | о СН 🛛 Сору |                    |        |                      |
|         |               |             | Default Apply      |        |                      |

| <b>f</b>  |             |               | RECORD   |                            |                 |
|-----------|-------------|---------------|----------|----------------------------|-----------------|
| SYSTEM    | Basic       | Bit rate      | Schedule |                            | <br>Always Mode |
| DATE/TIME | СН<br>1     | Enable        | Audio    | Mode<br>Always             |                 |
|           | 2<br>3<br>4 |               |          | Always<br>Always<br>Always | Schedule Mode   |
|           | Сору СН     | 1 <b>•</b> To | сн 📶 🕇   | Сору                       |                 |
|           |             |               |          |                            |                 |
|           |             |               |          | Default Apply              |                 |

#### Step-01: Login MDVR GUI=>"Basic"=>"Record"=>Mode: Scheduel

#### Step-02: Come into "Scheduel"=> Setup "Alarm" Time in Red

| <b></b> |                      |          | RECOR     | D       |         |       |
|---------|----------------------|----------|-----------|---------|---------|-------|
| SYSTEM  | Basic                | Bit rate | Schedule  |         |         |       |
|         | сн                   | 1        | Manual    | Normal  | • Alarm | `     |
| DISPLAY | Q, , ,<br>Sun.       | 2, 4, 6, | . 8 10 12 | 2 14 16 | 18 20   | 22    |
|         | Mon.<br>Tue.         |          |           |         |         |       |
| A USER  | Wed.<br>Thu.<br>Fri. |          |           |         |         |       |
|         | Sat.<br>Copy CH      | 1 T T    | о СН 🔲    | Сору    |         |       |
|         |                      |          |           |         |         |       |
|         |                      |          |           |         | Default | Apply |

Step-03: Come into "Advance"=>"Alarm"=>"Motion"=> Check Motion CHs and Sensitivity (1=Highest)

|               | Alarm   |       |               |           |                      |                      |                     |          |
|---------------|---------|-------|---------------|-----------|----------------------|----------------------|---------------------|----------|
| 品 Network     | Motion  | Sen   | sor           | Vide      | eo loss              | Others               |                     |          |
| @ IPC         | CH E    | nable | Sensitiv<br>2 | rity<br>T | Area<br>Settings     | Schedule             | e Trigge<br>Setting | er<br>gs |
| <b>(</b> сомм | 2       |       | 2             | -         | Settings<br>Settings | Settings<br>Settings | Setting             | gs<br>gs |
| P.T.Z         | 4       |       | 1(High        | est) 🗸    | Settings             | Settings             | Setting             | gs       |
| ظّ Alarm      | Сору СН | 1     | То (          | сн        | All                  | Сору                 |                     |          |
| O CAPTURE     |         |       |               |           |                      |                      |                     |          |
|               |         |       |               |           |                      |                      |                     |          |
|               |         |       |               |           |                      | De                   | fault Ap            | ply      |

#### Step-04: Click Area "Settings" to Setup Motion Detection Area

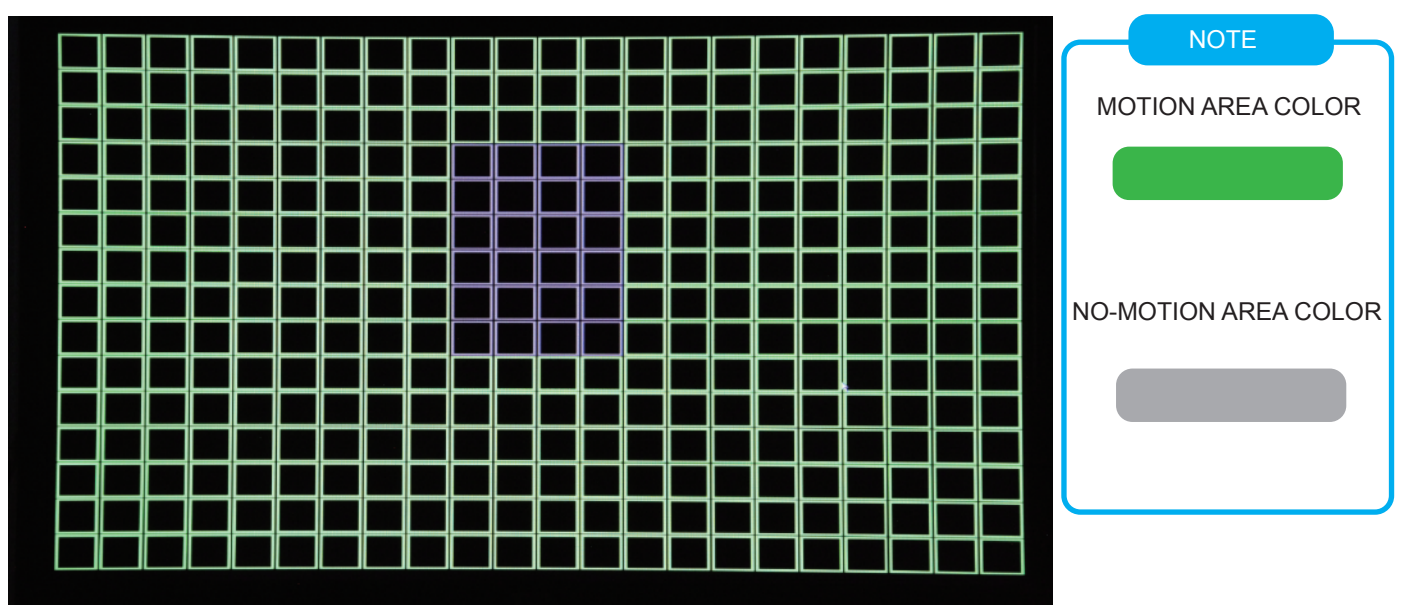

#### Step-05: Click Trigger"Settings" to Setup Alarm linkage function

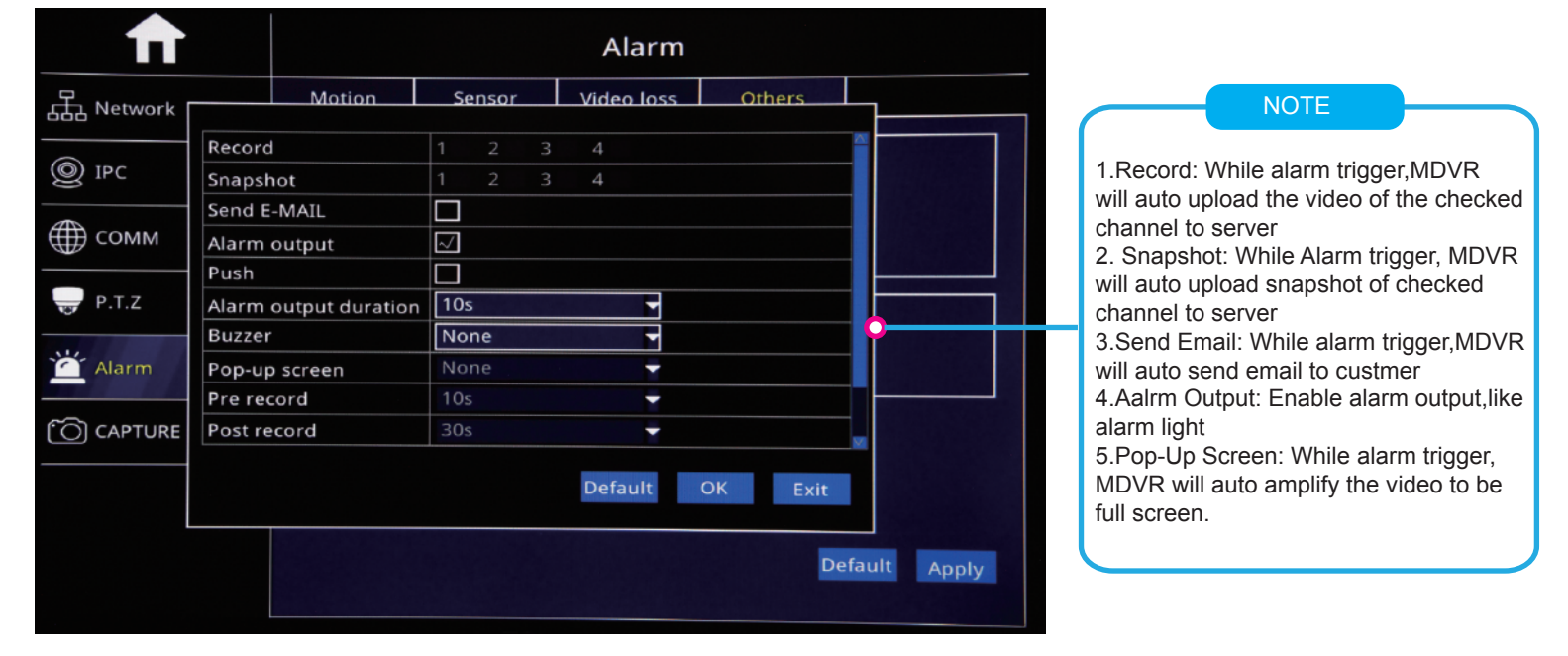

#### **DST Time Setup**

Login MDVR Menu=>"Basic"=>"Date/Time"=>"DST" To Setup DST Time

| <b>ft</b>            |                                        |                                | DATI                           | E/TIME                       |                           |       |
|----------------------|----------------------------------------|--------------------------------|--------------------------------|------------------------------|---------------------------|-------|
| SYSTEM               | Date/Time                              | DST                            |                                |                              |                           |       |
| DATE/TIME<br>DISPLAY | Enable<br>Mode<br>Offset<br>From<br>To | © Wee<br>© One<br>Mar.<br>Nov. | ek<br>• hour<br>• 2nd<br>• 1st | O Date<br>O Two hour<br>Sun. | s<br>02:00:00<br>02:00:00 |       |
|                      |                                        |                                |                                |                              | Default                   | Apply |

Step-01:Login MDVR Menu=>"Basic"=>"RECORD"=>"BASIC" To Settle Channels & Audio Setup

| <b>f</b>     |           |          | RECORD    |                |
|--------------|-----------|----------|-----------|----------------|
| SYSTEM       | Basic     | Bit rate | Schedule  |                |
| DATE/TIME    | СН (<br>1 | Enable   | Audio     | Mode<br>Always |
| DISPLAY      | 2         | ☑<br>☑   |           | Always         |
| ရာရို RECORD |           | ☑        |           | Always         |
| A USER       | ¯ Сору СН | 1 то     | сн 📶 🔽 са | ору            |
|              |           |          |           |                |
|              |           |          |           |                |
|              |           |          |           | Default Apply  |
|              |           |          |           |                |

#### Step-02: Login "Bit Rate"=>Setup Record Stream

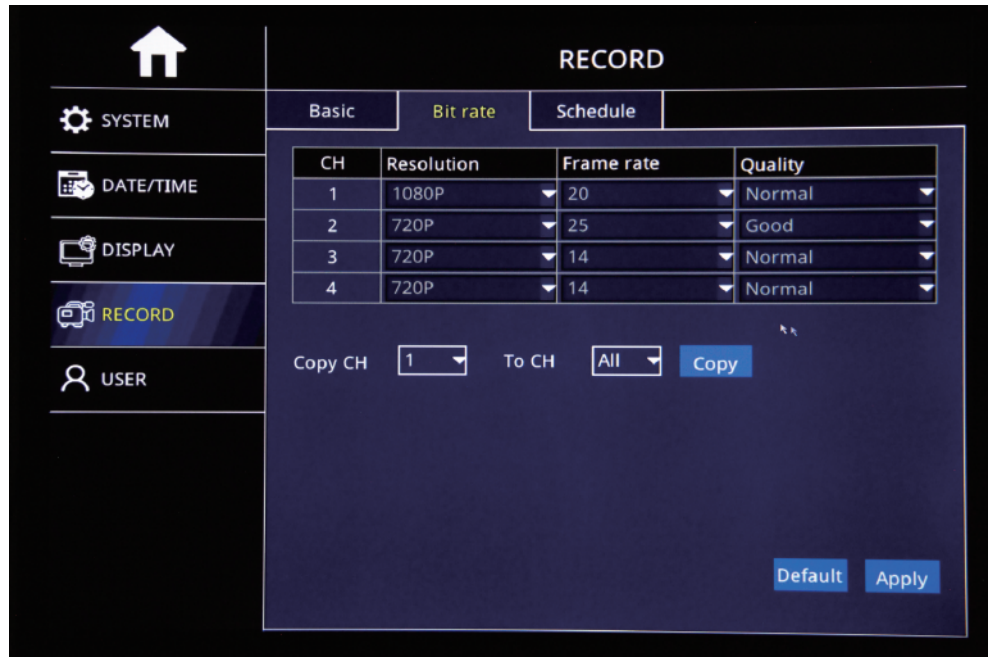

Step-03: Login "Schedule"=>Setup Alarm Record & Manual Record Mode

| -           |              |          |          | RECO    | RD     |       |         |       |   |
|-------------|--------------|----------|----------|---------|--------|-------|---------|-------|---|
| SYSTEM      | Basic        | Bit rate |          | Schedul | e      |       |         |       |   |
| DATE/TIME   | сн           | 1        | • м      | anual   | •      | ormal | • Alarm |       | * |
| DISPLAY     | Sun.         | 2, 4, 6  | 5, , , 8 | . 10    | ,12, , | 14 16 | 5 18 20 | 22    |   |
| ල්බී RECORD | Mon.<br>Tue. |          |          |         |        |       |         |       |   |
| A USER      | Thu.         |          |          |         |        |       |         |       |   |
|             | Sat.         |          |          |         |        |       |         |       |   |
|             | Сору СН      | 1_       | то СН    | All     | -      | Сору  |         |       |   |
|             |              |          |          |         |        |       | Default | Apply |   |
|             |              |          |          |         |        |       |         |       |   |

DVA

Step-01:Login MDVR Menu=>"ADVANCE"=>"NETWORK"=>"WIFI"=>"Enable" to auto search out WIFI SSID=>Click the WIFI SSID=> Input Password=> Connect WIFI

| $\blacksquare$ |             |      | Network |     |
|----------------|-------------|------|---------|-----|
| 品 Network      | LAN         | WIFI | 3G/4G   |     |
| © IPC          | WIFI        |      | Enable  | 3   |
|                | ChinaNet-41 | ſGe  |         | A 후 |
| 🝚 P.T.Z        |             |      |         |     |
| کے Alarm       |             |      |         |     |
|                |             |      |         |     |
|                |             |      |         |     |
|                |             |      |         |     |
|                |             |      |         |     |

Step-02:After WIFI Setup=>"3G/4G"=>"Switch: Enable"=>"Mode:Manual"=> Input "APN"=> "Access Number:\*99#"

|           | Network  |       |        |         |         |  |  |
|-----------|----------|-------|--------|---------|---------|--|--|
| 品 Network | LAN      | WIFI  | 3G/4G  |         |         |  |  |
| © IPC     | switch   |       | Enable | -       |         |  |  |
| сомм      | Mode     |       | Auto   | Auto    |         |  |  |
|           | User nan | ne    | card   |         |         |  |  |
| P.T.Z     | Password |       | ****   |         |         |  |  |
| کے Alarm  | Access n | umber | *99#   |         |         |  |  |
| C CAPTURE |          |       |        |         |         |  |  |
|           |          |       |        |         |         |  |  |
|           |          |       |        | Default | A met a |  |  |
|           |          |       |        | Delault | Apply   |  |  |

Step-03: After Setup, "Net" Led On and Press "Info" Button to check network connection Status, If All success, the device already connected with Server and can login CMSV6 to see the live video.

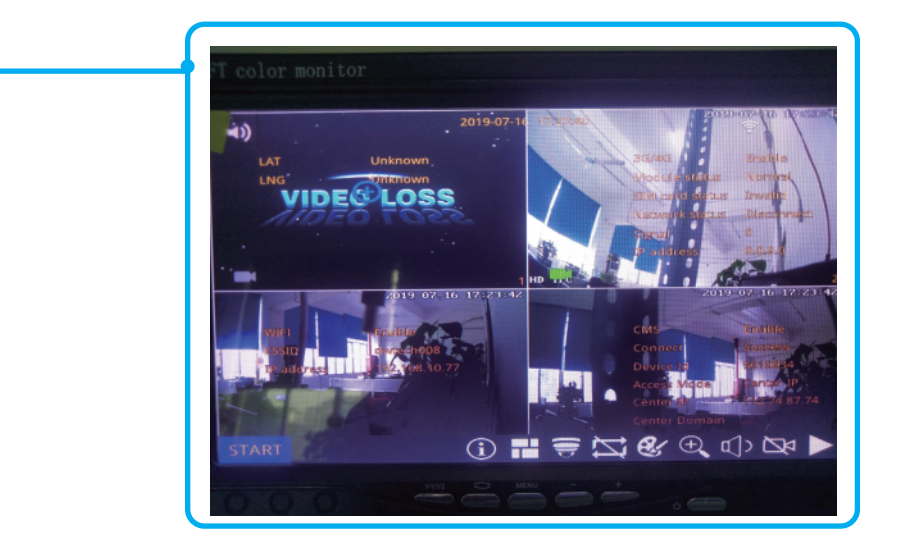

FAQ

FAQ-01: HOW TO CHANGE SERVER IP

Re: Login MDVR Menu=>"ADVANCE"=>"COMM"=>"CMS" To Change Server IP,Device ID and Port Noted:When clients build their own server,they need to change the server IP or Please keep it default

| <b>f</b>                                                                    |                                                       |                   | сомм                                     |               |
|-----------------------------------------------------------------------------|-------------------------------------------------------|-------------------|------------------------------------------|---------------|
| 品 Network                                                                   | CMS                                                   | E-MAIL            | FTP                                      |               |
| <ul> <li>◎ IPC</li> <li>● COMM</li> <li>● P.T.Z</li> <li>△ Alarm</li> </ul> | CMS<br>Device Io<br>Center IF<br>Center D<br>Center P | d<br>omain<br>ort | Enable<br>800179<br>157.122.097.<br>6608 | 214           |
| CAPTURE                                                                     |                                                       |                   |                                          | Default Apply |

#### FAQ-02: USA CARRIER APN LIST

| 4G Carrier | APN               |
|------------|-------------------|
| T-Mobile   | fast.t-mobile.com |
| AT&T       | nxtgenphone       |

#### FAQ-03: WHY NOT WORK AFTER 4G SETUP?

Reason-01: 4G Sim card no Service or Stop Work, Please kindly confirm it Reason-02: Input APN Wrong, Please kindly check APN Reason-03: 4G Antena do not wire with MDVR Reason-04: Input Wrong Server IP and Port what if you changed, So please kindly check CMS Setup

What if still not solved, Please kindly email "Step-03 info" Picture to our technical support team to check

#### Function Description: When Alarm Trigger, The MDVR will Auto Send Email to users

Step-01: Login MDVR Menu=>"ADVANCE"=>"COMM"=>"E-MAIL"=>"E-mail: Enable"=>Input Media Server(SMTP) => Port=> Connection Security: "None,SSL/TLS" Optional=> User Name: Sender's Email address=> Password: Sender's Email Password=> To: User's/Reciever's Email Address=>CC:Copy Email's Address

| $\blacksquare$                                                                       |                                                                                                    | СОММ               |  |  |
|--------------------------------------------------------------------------------------|----------------------------------------------------------------------------------------------------|--------------------|--|--|
| 品 Network                                                                            | CMS E-MAIL                                                                                                    | FTP                |  |  |
| <ul> <li>IPC</li> <li>COMM</li> <li>P.T.Z</li> <li>Alarm</li> <li>CAPTURE</li> </ul> | E-MAIL<br>Mail server(SMTP)<br>Port<br>Connection security<br>User name<br>Password<br>To<br>CC<br>Sending interval | Enable             |  |  |
| NOTE<br>After Setup the in<br>and verify all the s                                   | fo, Please kindly click "Tes<br>setup well.                                                                         | Test Default Apply |  |  |

Step-02:Login MDVR Menu=>"ADVANCE"=>"ALARM"=>"Motion/Sensor/Video Loss/ Other" Alarm Setup=>"Trigger" =>Check "Email" Button.

|           |                                       |                 |        | Alarm      |         |           |
|-----------|---------------------------------------|-----------------|--------|------------|---------|-----------|
| 品 Network |                                       | Motion          | Sensor | Video loss | Others  | <b>]</b>  |
|           | Record                                |                 | 1 2 3  | 4          |         |           |
| (O) IPC   | Snapsh                                | not             | 1 2 3  | 4          |         |           |
|           | Send E                                | -MAIL           |        |            |         |           |
| ∰ сомм    | Alarm                                 | output          | $\sim$ |            |         |           |
|           | Push                                  |                 |        |            |         |           |
| P.T.Z     | Alarm                                 | output duration | 10s    | <b>_</b>   |         |           |
|           | Buzzer<br>Pop-up screen<br>Pre record |                 | None   |            |         |           |
| 🎦 Alarm   |                                       |                 | None   |            |         |           |
|           |                                       |                 | 10s    | -          |         |           |
| O CAPTURE | Post re                               | cord            | 30s    | -          | ×       |           |
|           |                                       |                 |        | Default    | OK Exit |           |
|           |                                       |                 |        |            | Defa    | ult Apply |

Step-01: Login Main Menu=> Basic=>User=>Add

| <b>f</b>      |     |                   |   | USER                       |                                 |   | NOTE                       |
|---------------|-----|-------------------|---|----------------------------|---------------------------------|---|----------------------------|
| SYSTEM        | Use | er 📃              |   |                            |                                 |   | MD\/P will default         |
| DATE/TIME     |     | User nam<br>admin | e | User type<br>Administrator | Binding Client MAC<br>Unlimited |   | Administrator account      |
| DISPLAY       |     | q                 |   | Normal                     | Unlimited                       |   | click 'admin" to come into |
| ្ញិ៍ពី RECORD |     |                   |   |                            |                                 |   | psw and remember it        |
| Q USER        |     |                   |   |                            |                                 |   |                            |
|               |     |                   |   |                            |                                 |   |                            |
|               |     |                   |   |                            | Add Delete                      | e |                            |

Step-02: Come into "Edit user" GUI to setup user name, Password etc info and check "Authority"

|                                                                                                    | Edit user                                                                                                    |    |                                                                                                    |
|----------------------------------------------------------------------------------------------------|----------------------------------------------------------------------------------------------------|----|----------------------------------------------------------------------------------------------------|
| <ul> <li>SYSTE</li> <li>User name</li> <li>Password</li> <li>Retype password</li> <li>User type</li> <li>Binding Client MAC</li> <li>System</li> <li>Authority</li> <li>System</li> <li>Record</li> <li>COMM</li> <li>Backup</li> <li>Log</li> </ul> | Normal<br>Normal<br>00:11:22:33:44:55<br>Date/Time<br>Alarm<br>Remote device<br>Remote monitor<br>Volume<br>Apply Exit | AC | NOTE<br>Client can setup different<br>user account for different<br>drivers to allow them to<br>have different authority |